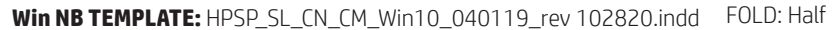

**Template Option** 

=

2 Color, Consumer, Black + PMS 2925C Option 3 - FOLD: Center (Half)

FOLDED: 148.5 mm x 210mm (5.84" x 8.26") FLAT: 297 mm x 210 mm (11.69" x 8.26")

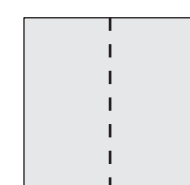

**Important:** The folds in this section are only for the Multi-lingual (ML) posters. The folds are not for SL posters.

### ML FOLD: Letter

FLAT: 594 mm x 367.5 mm (23.38" x 14.47") FOLDED: 148.5 mm x 183.75 mm (5.84" x 7.235")

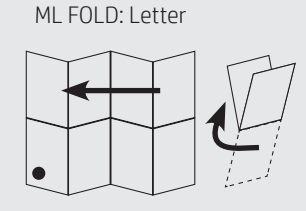

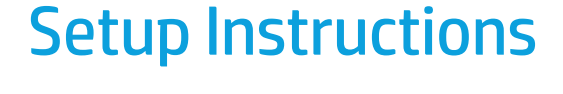

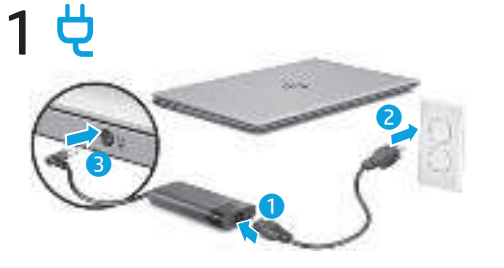

Your computer might ship with two AC adapters and power cords.

Your computer has a preinstalled battery. Before you press the power

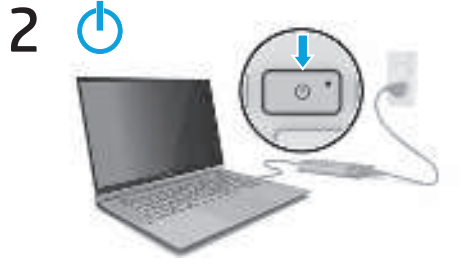

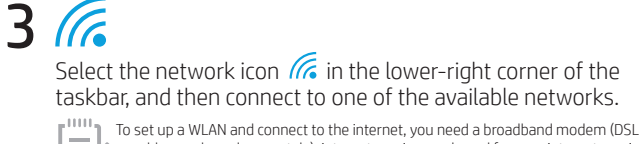

or cable, purchased separately), internet service purchased from an internet service provider, and a wireless router (purchased separately).

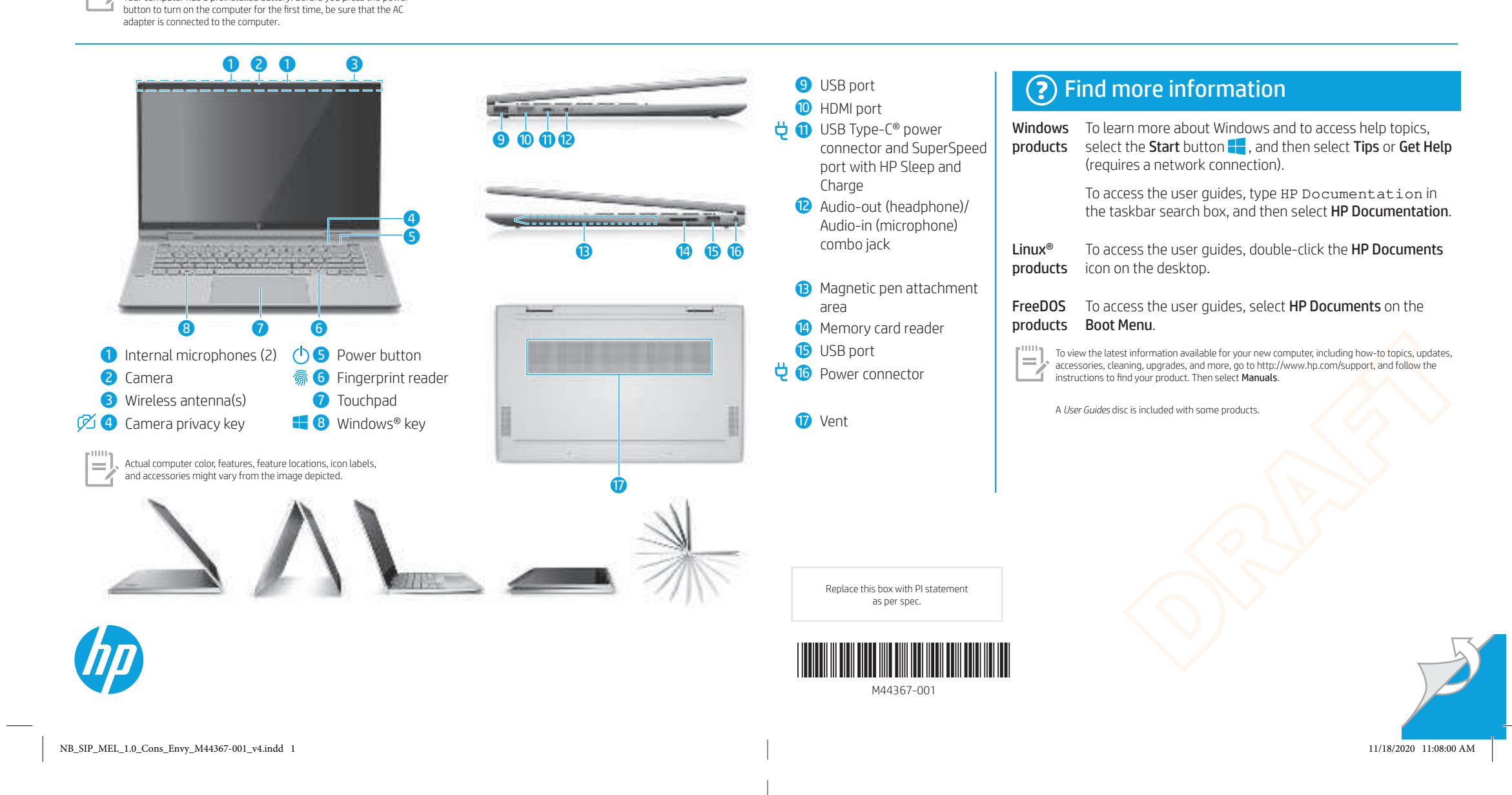

#### Win NB TEMPLATE: HPSP SL CN CM Win10 040119 rev 102820.indd FOLD: Half

**Template Option** 

2 Color, Consumer, Black + PMS 2925C **Option 3 - FOLD: Center (Half)** 

FOLDED: 148.5 mm x 210mm (5.84" x 8.26") FLAT: 297 mm x 210 mm (11.69" x 8.26")

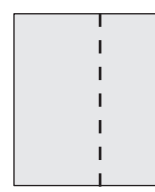

**Important:** The folds in this section are only for the Multi-lingual (ML) posters. The folds are not for SL posters.

**ML FOLD: Letter** 

#### ML FOLD: Letter

### Windows Start screen

Depending on your product, you can use a keyboard and mouse, a touchpad, or a touch screen to navigate the Windows Start screen.

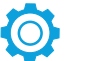

# **Find Settings**

Search

Select the **Start** button <del>||</del>, and then select the **Settings** icon **(** 

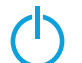

### Shut down your computer

Select the **Start** button , select the **Power** icon (), and then select **Shut down**.

Display the Start menu Select the **Start** button

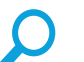

In the taskbar search box, begin typing the name of an app, setting, file, or internet topic.

Switch between open apps Select the **Task view** icon

The features and appearance of the Windows screen vary, depending on the version of the operating system and additional software installed on your compute

## Locate system information

System information is provided on the service label or found in one of the following locations: the bottom of the computer, the back of the display, inside the battery bay, or beneath the service door. The label may be in paper form or imprinted on the product.

In some Windows products, you can briefly press the **fn+esc** key combination to display the System Information screen.

WARNING: To reduce the risk of electric shock:

#### Plug the power cord into an AC outlet that is easily accessible at all times If the power cord has a 3-pin attachment plug, plug the cord into a grounded (earthed) 3-pin outlet.

For more safety, regulatory, labeling, and battery disposal information, see the Regulatory, Safety, and Environmental Notices provided with your user guides. To locate the user guides for your computer, see the "Find more information" section of this poster.

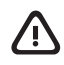

WARNING: To reduce the risk of serious injury, read the Safety & Comfort Guide provided with your user guides. It describes proper workstation setup, and proper posture, health, and work habits for computer users. The Safety & Comfort Guide also provides important electrical and mechanical safety information. The Safety & Comfort Guide is also available on the web at http://www.hp.com/ergo.

WARNING: To reduce the possibility of heat-related injuries or of overheating the computer, do not place the computer directly on your lap or obstruct the computer air vents. Use the computer only on a hard, flat surface. Do not allow another hard surface, such as an adjoining optional printer, or a soft surface, such as pillows or rugs or clothing, to block airflow. Also, do not allow the AC adapter to contact the skin or a soft surface, such as pillows or rugs or clothing, during operation. The computer and the AC adapter comply with the user-accessible surface temperature limits defined by applicable safety standards. Under some conditions or certain usage models you may experience higher surface temperatures. Should you experience increased surface temperature, please use caution and follow the guidelines in the HP Safety & Comfort Guide.

#### SIMPLIFIED DECLARATION OF CONFORMITY

The Regulatory Model Number (RMN) for this equipment is TPN-W150.

Hereby, HP declares that this equipment is in compliance with Directive 2014/53/EU. To view the Declaration of Conformity for this equipment, go to www.hp.eu/certificates and search using this equipment's RMN. UK: Hereby, HP declares that this equipment is in compliance with the relevant statutory requirements. To view the Declaration of Conformity for this equipment, go to www.hp.eu/certificates and search using this equipment's RMN

#### SOFTWARE TERMS

By installing, copying, downloading, or otherwise using any software product preinstalled on this computer, you agree to be bound by the terms of the HP End User License Agreement (EULA). If you do not accept these license terms, your sole remedy is to return the entire unused product (hardware and software) within 14 days for a full refund subject to the refund policy of your seller.

For any further information or to request a full refund of the price of the computer, please contact your seller

#### LIMITED WARRANTY

In some countries or regions, HP may provide a printed warranty in the box. For countries or regions where the warranty is not provided in printed format, you can request a copy from http://www.hp.com/go/orderdocuments. For products purchased in Asia Pacific, you can write to HP at POD, PO Box 161, Kitchener Road Post Office, Singapore 912006. Include your product name, and your name, phone number, and postal address.

Your computer is protected by a free subscription to McAfee LiveSafe™ service for a limited time from the first time you use the computer. You will have the option to purchase McAfee LiveSafe service upon expiration of the subscription. McAfee LiveSafe service helps protect your identity, your data, and your devices with a single subscription.\*

\* Select products only

#### © Copyright 2021 HP Development Company, L.P.

Linux® is the registered trademark of Linus Torvalds in the U.S. and other countries. McAfee LiveSafe is a trademark of McAfee. Inc. in the United States and other countries. Windows is either a registered trademark or trademark of Microsoft Corporation in the United States and/ or other countries. USB Type-C<sup>®</sup> and USB-C<sup>®</sup> are registered trademarks of USB Implementers Forum.

Not all features are available in all editions of Windows. This computer may require upgraded and/or separately purchased hardware, drivers, and/or software to take full advantage of Windows functionality. See http://www.microsoft.com for details

The information contained herein is subject to change without notice. The only warranties for HP products and services are set forth in the express warranty statements accompanying such products and services. Nothing herein should be construed as constituting an additional warranty. HP shall not be liable for technical or editorial errors or omissions contained h

First Edition: February 2021

NB SIP MEL 1.0 Cons Envy M44367-001 v4.indd 2

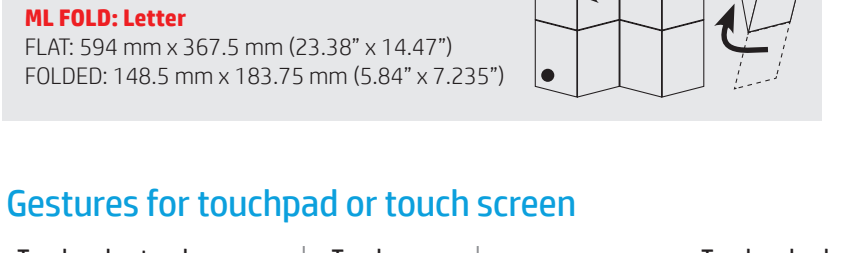

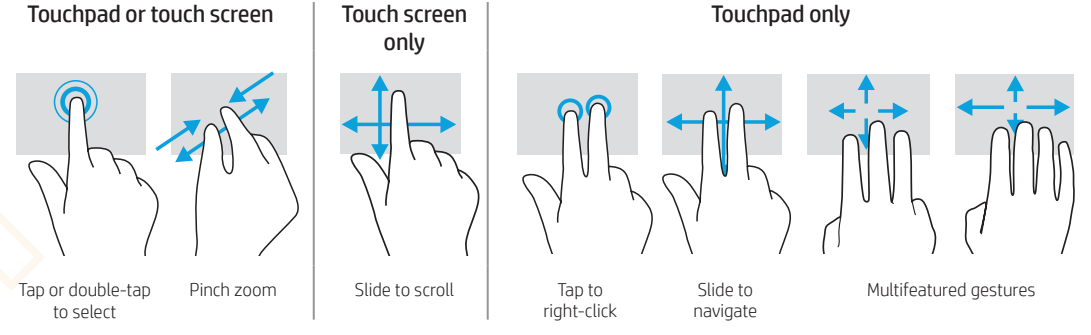

For details about multifeatured gestures, select Start, select Settings, select Devices, and then select Touchpad. Some computers support a touchscreen, but some computers, apps, and files might not support all touch gesture

## Feedback on this document

To help us improve this document, please send any suggestions, comments, or errors to **doc.feedback@hp.com**. Include the document part number (located near the bar code) when submitting your feedback.

### **Contact support**

To resolve a hardware or software problem, go to http://www.hp.com/support. Use this site to get more information about your product, including links to discussion forums and instructions on troubleshooting. You can also find information about how to contact HP and open a support case.